## Hướng dẫn Chuyển tiền vào tài khoản chứng khoán qua ngân hàng có kết nối thu hộ tự động với FPTS VTPBank

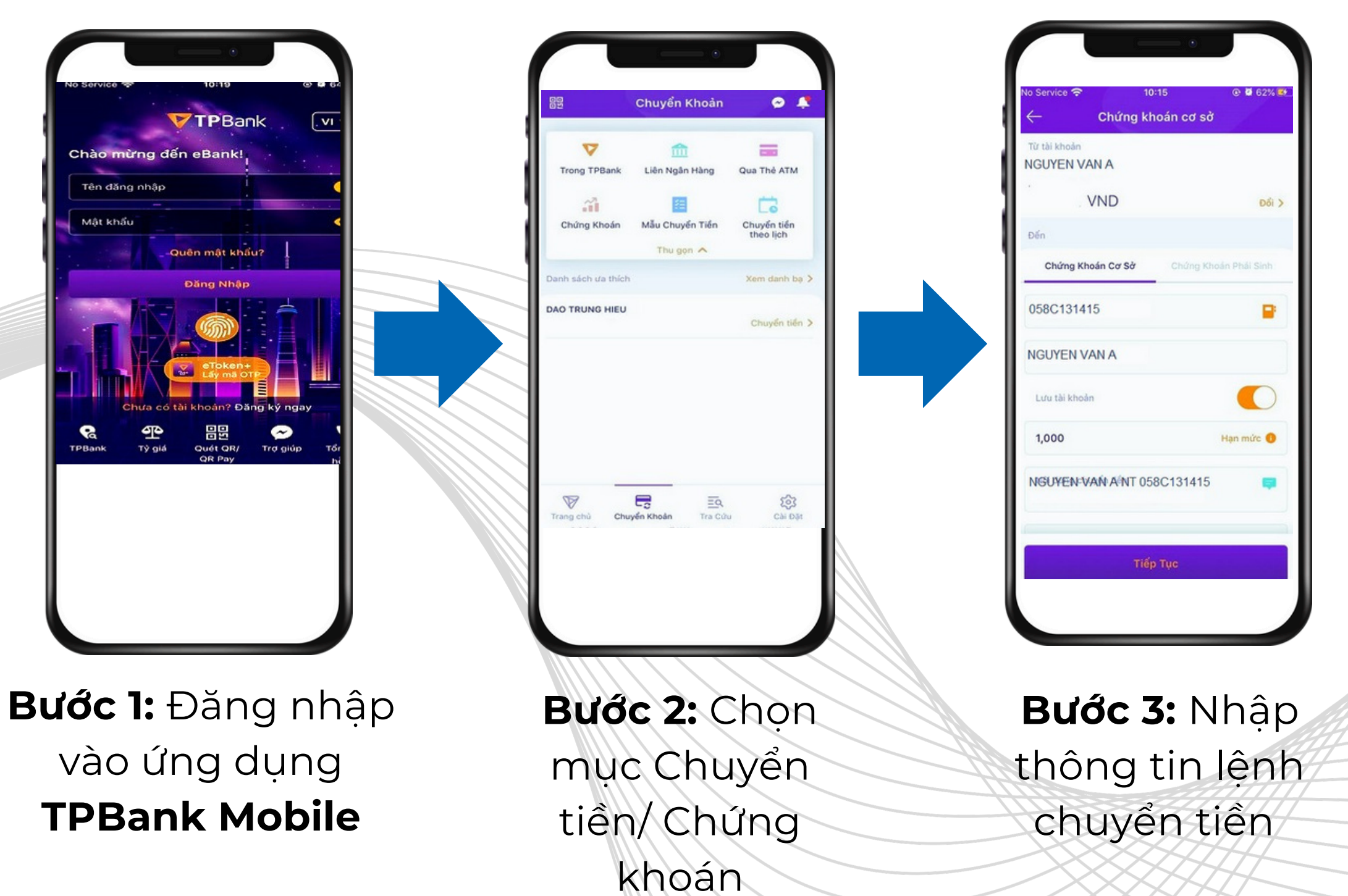

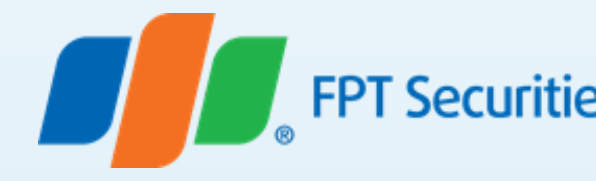

Quý khách chọn các thông tin của lệnh chuyển tiền, bao gồm:

- Chọn: Chứng khoán FPTS
- Chọn: Chứng khoán cơ sở
- Tài khoản chứng khoán nhận tiền: Nhập 058Cxxxxx (Trong đó: 058C là phần cố định, xxxxx tương ứng là số tài khoản chứng khoán của Nhà đầu tư tại FPTS) Ví dụ: 058C131415
- Người nhận: Nhập họ và tên chủ tài khoản chứng khoán không dấu. Ví dụ NGUYEN VAN A
- Số tiền: Nhập số tiền.
- Nội dung: Nhập theo mẫu "Nop tien vào TK so < Số tài khoản chứng khoán> cua < Tên chủ tài khoản chứng khoán> "
- Chọn: Tiếp tục để thực hiện giao dịch Kiểm tra lại thông tin lệnh chuyển tiền hệ thống hiển thị.
- Xác nhận Nhập OTP để hoàn tất giao dịch